# Corporate Card Website Guideline

1. To open Corporate Card Website, please type : www.ptsif.co.id

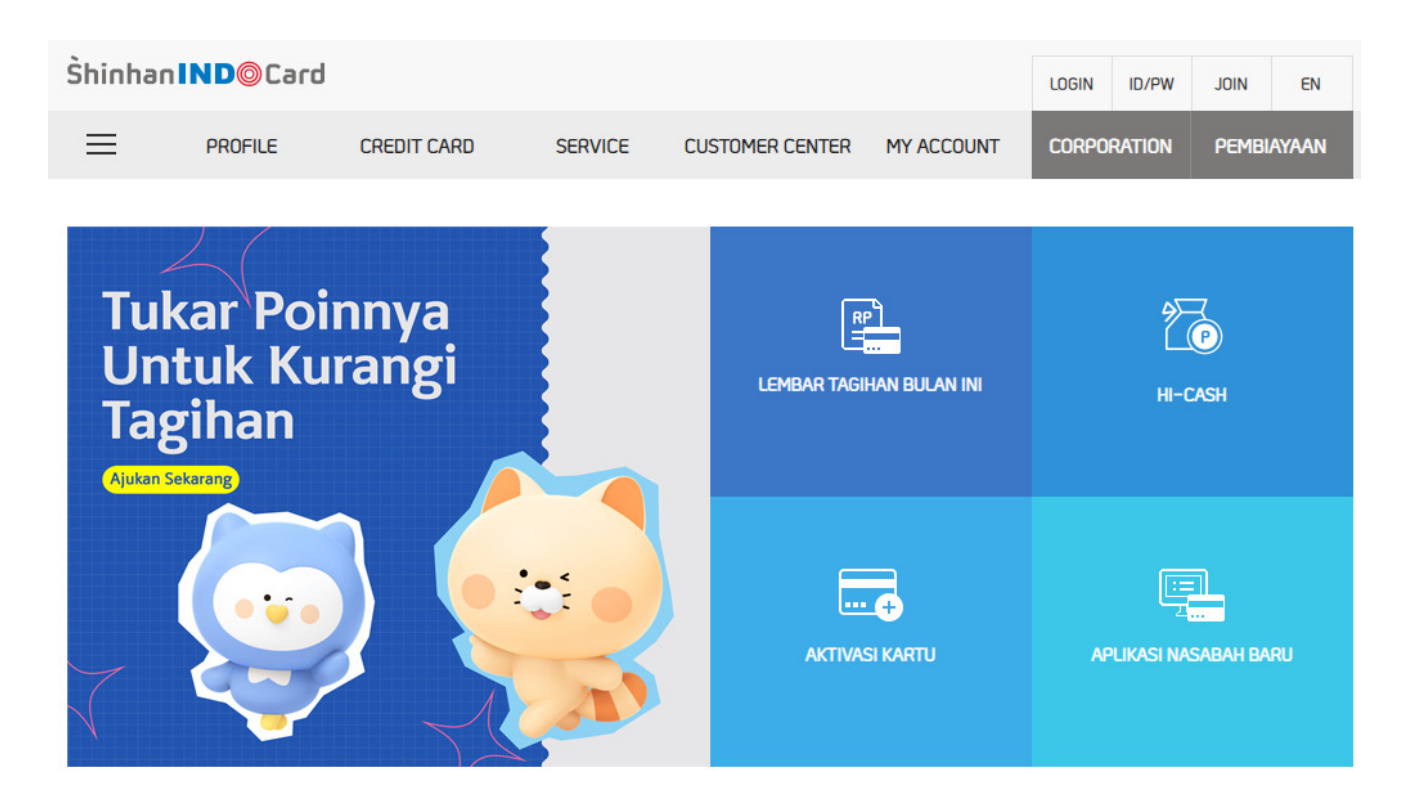

2. To login for Corporate Card Website, click "Corporation" to view the Corporate screen

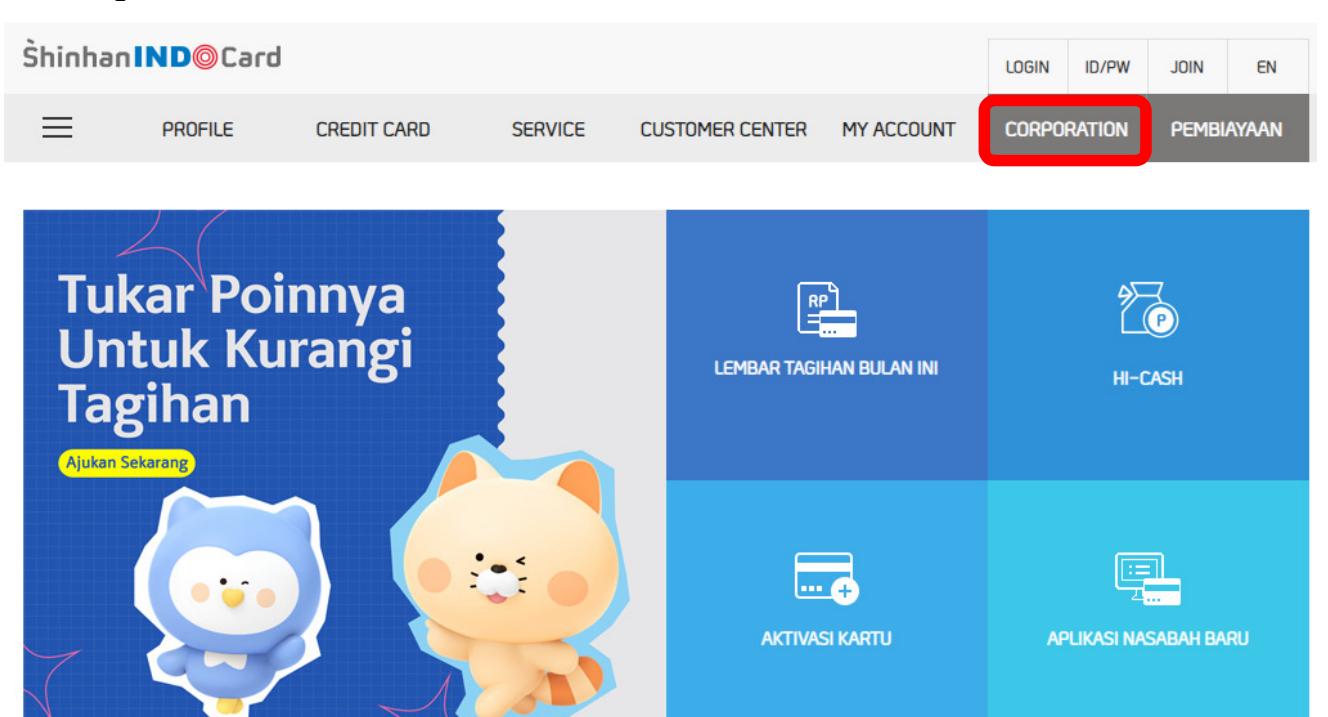

### 3. Click "LOGIN" and enter User ID and Password

You may request to SIF Call Center 1500336 or email to Corporate Card Service:

shinhanindo.corporatecardservice@ptsif.com for User ID and Password if you do not have it yet.

| Ŝhinhan <b>Ⅰ</b>                  | ∎D© Card                                                  |                         |             | LOGIN      | IND          |
|-----------------------------------|-----------------------------------------------------------|-------------------------|-------------|------------|--------------|
| ≡                                 | CORPORATE CARD                                            | MY ACCOUNT              | CALL CENTER | INDIVIDUAL | MULTIFINANCE |
| Šhinhan IN<br>Ket<br>bisa<br>kela | antungan istimewa<br>a didapat oleh per<br>ancaran bisnis | a yang<br>Jusahaan demi |             | K          |              |

You may thick "Save ID" to easier and faster way to login process in the future. So for the next login, you just need input the password only.

| Shinhan | LOGIN          | INC        | D           |            |             |   |
|---------|----------------|------------|-------------|------------|-------------|---|
|         | CORPORATE CARD | MY ACCOUNT | CALL CENTER | INDIVIDUAL | MULTIFINANC | Œ |
|         |                |            |             |            | 🛧 🗦 logii   | N |

#### O LOGIN

| Masukkan ID        |       |
|--------------------|-------|
| Masukan kata sandi | LUGIN |
| Save ID            |       |

### 4. After login, you will see the corporate card main screen.

In this screen you may find information related Corporate Card usage.

- 1. Current month billing statement
- 2. Payment record
- 3. Transaction record
- 4. My Cards

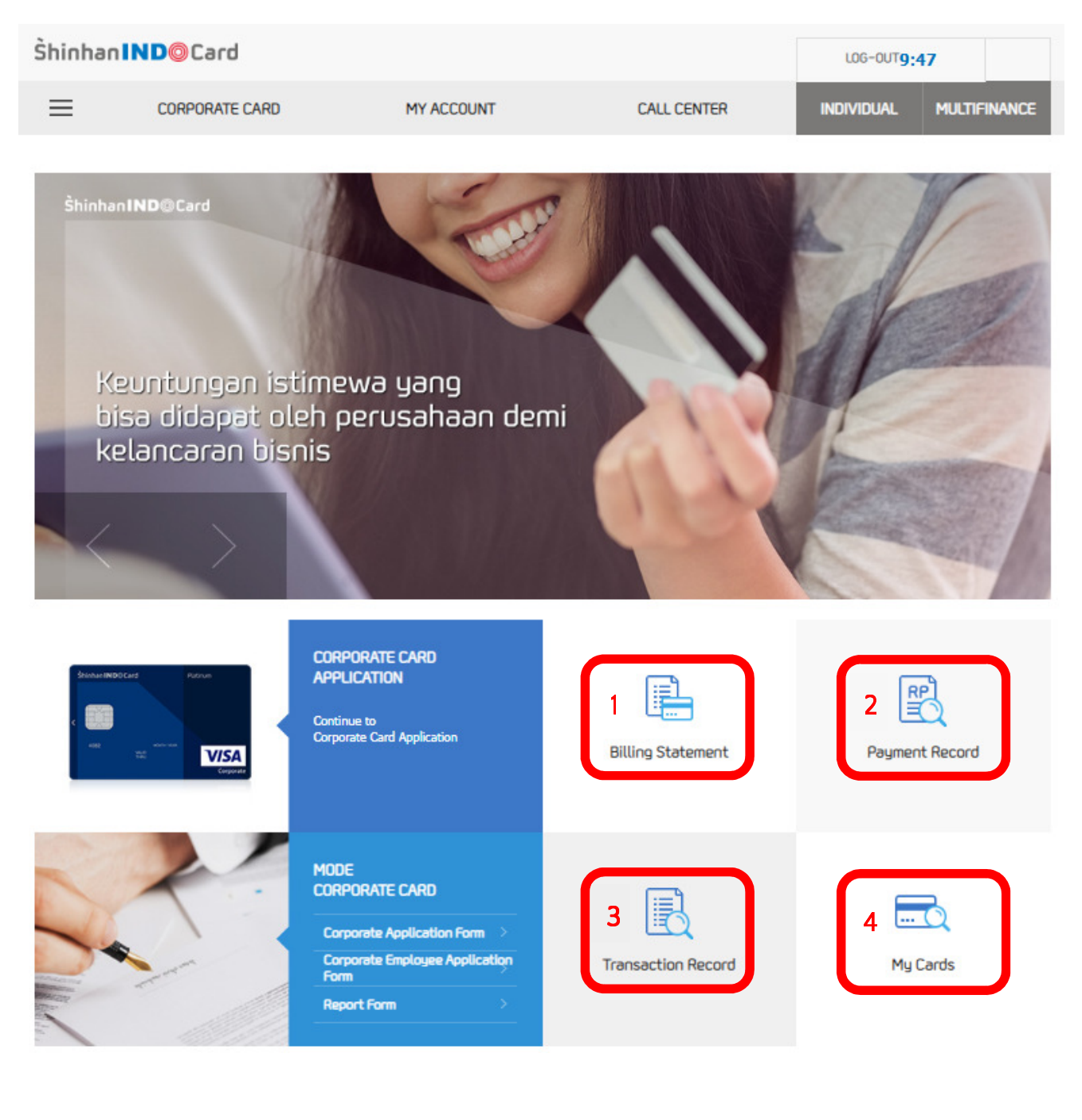

#### 4.1 Billing Statement Menu

- You may find the current billing statement information.
- If you need the copy of billing statement, you may download into PDF or Excel file using the button provided.

### Card Number - Bank - Virtual Account **Customer Information** Virtual Account Number Billing Statement (Email/Post) E-MAIL Summary Statement Date 28.11.2024 Payment Due Date Total Balance Minimum Payment Delinquent Amount Rp 0 Credit Limit Revolving Interest & Available Credit Cash Advance Interest 21%/1.75% (yearly/monthly) Credit Rating Lancar

#### O Billing Statement(this month)

#### O Point Information

| Name    | Point carried over | Accumulated Point<br>(this month) | Total Available Point | Point due to expiration |
|---------|--------------------|-----------------------------------|-----------------------|-------------------------|
| HI-CASH | 938,994 P          | 58,821 P                          | 997,815 P             | 0 P                     |

|  | - | _ |  |
|--|---|---|--|
|  | - |   |  |
|  |   |   |  |
|  |   |   |  |

 After Statement Date(28.11.2024), , cancelled transactions, prepayment, change in payment information, etc. that occurred after finalizing billing statement, will not be included to this billing statement

#### O Billing Statement Information

| Billing<br>Statement<br>(previous<br>month) | (+)<br>Transaction &<br>Cash Advance | (-) Payment    | (+) Fee +<br>Interest | (-) Credit | Total Balance  |
|---------------------------------------------|--------------------------------------|----------------|-----------------------|------------|----------------|
| Rp 48,241,385                               | Rp 91,946,791                        | Rp 140,070,139 | Rp 152,500            | Rp 0       | Rp 270,537     |
|                                             |                                      |                |                       | 🖶 Print    | L Save (excel) |

### 4.2 Payment Record Menu

- The payment made can be seen in this menu by selecting the payment period.
- Beside the payment received, the refund/cancel transaction amount from merchant called as advance received and cashback from point redemption request (if any) could be listed.
- You may download the payment list into PDF or Excel file using the button provided.

## Payment Record

|                   | ※ You may check your payment re                                        | ecord for the last 1 year |                         |
|-------------------|------------------------------------------------------------------------|---------------------------|-------------------------|
| Billing Statement | <ul> <li>Per month</li> <li>Select period</li> <li>11.2024 </li> </ul> | 1                         |                         |
|                   |                                                                        |                           | Q Search                |
| Corporation Name  |                                                                        | Billing Statement         | 01.11.2024 ~ 01.12.2024 |

#### O Details

| Payment Date | Date of Receipt | Channel                         | Amount (Rp) |
|--------------|-----------------|---------------------------------|-------------|
| 01.11.2024   | 04.11.2024      | Virtual Account Payment Mandiri | 50,848,248  |
| 04.11.2024   | 04.11.2024      | Advance Received Replacement    | 270,000     |
| 04.11.2024   | 04.11.2024      | Advance Received Replacement    | 1,100,000   |
| 04.11.2024   | 04.11.2024      | Advance Received Replacement    | 1,350,200   |
| 04.11.2024   | 04.11.2024      | Advance Received Replacement    | 116,456     |
| 04.11.2024   | 04.11.2024      | Advance Received Replacement    | 37,959      |
| 04.11.2024   | 04.11.2024      | Advance Received Replacement    | 196,182     |
| 04.11.2024   | 04.11.2024      | Advance Received Replacement    | 270,748     |
| 04.11.2024   | 04.11.2024      | Advance Received Replacement    | 584,615     |
| 04.11.2024   | 04.11.2024      | Advance Received Replacement    | 37,959      |

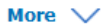

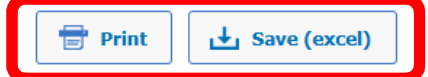

#### 4.3 Transaction Record Menu

The menu consists of the transaction that recorded. Below are the item detail:

- Search: choose transaction record for the entire corporate card registered or the selected by card number.
- Type
  - Number: transaction posted
  - o Approval Record: all transaction recorded include unposted transaction and declined transaction
- Overseas/Domestic: You may set as default for All
- Transaction Type: for corporate card, you may choose the transaction type "All"
- Billing Statement: Select the transaction period that needed
- Order: This button use for the customized the data apply
- You may download the list into PDF or Excel file using the button provided.

#### 🔘 Usage Record

| Search            | Entire Department Card Number Please select                                                                                                    |
|-------------------|----------------------------------------------------------------------------------------------------|
| Туре              | Number O Approval Record                                                                                                    |
| Overseas/Domestic | All ODomestic Overseas                                                                                                    |
| Transaction Type  | ● All O Lumpsum O Installment                                                                                                    |
| Billing Statement | <ul> <li>You may check overseas/domestic transaction record for the last 6 months</li> <li>Select period O Transaction Record (per month)</li> <li>Transaction Record (per payment due date)</li> <li>1 week 1 month 3 months 22.11.2024 III 29.11.2024 III</li> </ul> |
| Order             | From recent date     O From early date                                                                                                    |

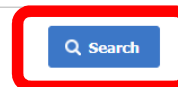

#### O Details

| Transaction<br>Date | Posting Date | Approva<br>Number | Card Number | Merchant | City      | Country | Currency | Transaction<br>Amount | Total<br>Balance   |
|---------------------|--------------|-------------------|-------------|----------|-----------|---------|----------|-----------------------|--------------------|
| 19.11.2024          | 22.11.2024   | 806212            | 408236***   | GRAND IM | JAKARTA   | ID      | IDR      | 5,929,000             | Rp 5,929,0         |
| 20.11.2024          | 22.11.2024   | 806905            | 408236***   | APGUJEON | BEKASI    | ID      | IDR      | 1,483,500             | Rp 1,483,5         |
| 21.11.2024          | 25.11.2024   | 807394            | 408236***   | MR GOPCH | Bekasi    | ID      | IDR      | 616,800               | Rp 616,800         |
| 23.11.2024          | 26.11.2024   | 808268            | 408236***   | GI-HO    | BEKASI    | ID      | IDR      | 753,100               | Rp 753,100         |
| 26.11.2024          | 28.11.2024   | 809813            | 408237***   | EFH*BO S | JAKARTA   | ID      | IDR      | 2,288,500             | Rp 2,288,5         |
| 27.11.2024          | 29.11.2024   | 809960            | 408237***   | APGUJEON | BEKASI    | ID      | IDR      | 717,000               | Rp 717,000         |
| 27.11.2024          | 29.11.2024   | 809973            | 408237***   | MU GUNG  | Bekasi (K | ID      | IDR      | 1,527,480             | Rp 1,527,4         |
| Total               |              |                   |             |          |           |         |          | 13,                   | 3 <b>15,380</b> Rp |
|                     |              |                   |             |          |           |         | 🖶 Prin   | t 🛃 s                 | ave (excel)        |

### 4.4 My Cards Menu

- To find the active corporate card listed completed by the card limit and limit availability.
- You may download the information into PDF or Excel file using the button provided.

| My Cards                     |
|------------------------------|
| ▶ Notice                     |
| - List of my corporate cards |

#### O Basic Information

| Corporation Name | Transaction Record (per payment due date) | Payment due date |
|------------------|-------------------------------------------|------------------|
| CORP CARD        | test                                      | 15               |

| • Credit Limit (business unit) |                    |                  |  |  |  |  |  |
|--------------------------------|--------------------|------------------|--|--|--|--|--|
| Total Credit Limit             | Transaction Amount | Available Credit |  |  |  |  |  |
| Rp 80,000,000                  | Rp 7,109,249       | Rp 72,890,751    |  |  |  |  |  |
|                                | Kp 7,109,249       | κµ 72,030,       |  |  |  |  |  |

| Business<br>Unit | User Name | Card Name  | Card<br>Number | Issuance Date | Credit Limit  | Transaction<br>Amount | Remaining Limit |
|------------------|-----------|------------|----------------|---------------|---------------|-----------------------|-----------------|
| CORP CARD        |           | VISA Plati | 408237**       | 05.05.2021    | Rp 80,000,000 | Rp 36,405,496         | Rp 43,594,504   |
| CORP CARD        |           | VISA Gold  | 408236**       | 15.12.2020    | Rp 80,000,000 | Rp 47,661,563         | Rp 32,338,437   |
|                  |           |            |                | 1             |               |                       |                 |

If you have other inquiry or question related with Corporate Card, please do not hesitate to contact our Call Center in 1500336 (24 hours/7 days) or Corporate Card Service through email to: shinhanindo.corporatecardservice@ptsif.com.